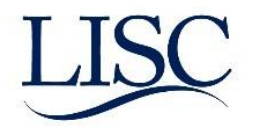

# FFT Salesforce Training Guide for Project Reinvest

## Summary:

This is a step by step guide of how you will use FFT Salesforce to track client outcomes for the Project Reinvest grant. The purpose of this document is to help walk you through how to input the required financial counseling data. If you are unsure of how to do something in this guide, please make a note and submit your feedback to <a href="mailto:fftfocsupport@lisc.org">fftfocsupport@lisc.org</a> or bring your questions to support hours- (every Monday at 1pm CST), call in information can be found on our website: <a href="http://www.foc-network.org/upcoming-webinars.html">http://www.foc-network.org/upcoming-webinars.html</a>.

## Salesforce Login information:

Website: <u>https://lisc.force.com/partners/login</u> | Click on Login in the upper right corner

## Tier 1A

## **INTAKE:**

1. First begin by searching for your client in the database to avoid creating duplicates.

| A          |        |        |
|------------|--------|--------|
| case       | Search | Search |
| management |        |        |

 Once you have verified your client is not in the database, proceed to add your client by clicking on the "Intake" tab (make sure to select *Financial Opportunity Center* as the *Program* for enrollment). Click on NEXT.

| Home                     | Intake | Entities | Contacts | Client Households | Case Records | Groups & Clas | ses Ag  | ency Contracts | Dashboards        | Reports | + |  |
|--------------------------|--------|----------|----------|-------------------|--------------|---------------|---------|----------------|-------------------|---------|---|--|
| Choose an Intake Program |        |          |          |                   |              |               |         |                |                   |         |   |  |
| (                        | Cient  |          |          |                   |              |               | Program | Financial Oppo | ortunity Center 🔻 |         |   |  |
|                          |        |          |          | Next              |              |               |         |                |                   |         |   |  |

- 3. You will be directed to the Intake form.
  - (1) Complete your client's demographics fields and select the options to indicate your client's current employment status. All ★ Required! NOTE: For "working at program entry?" please select an option other than "Yes" or "No"

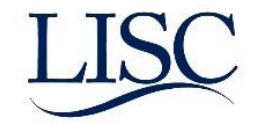

|            | ▼ Client Details                           |                        |                                             |                                 |
|------------|--------------------------------------------|------------------------|---------------------------------------------|---------------------------------|
|            | First Name                                 | Jackie                 | Middle Name                                 |                                 |
|            | ★Last Name                                 | Fake                   | Birthdate                                   | 06/14/1992 [ <u>9/29/2017</u> ] |
|            | ★ Mailing Street                           | 135 s lasalle ave      | Mailing City                                | Chicago                         |
|            | Mailing State/Province                     |                        | Mailing Zip/Postal Code                     | 60603                           |
|            | Personal Email                             |                        | Preferred Phone                             | Home V                          |
|            | Home Phone                                 |                        | Mobile                                      |                                 |
|            | Work Phone 🤅                               |                        | Gender                                      | Female V                        |
|            | 🛨 Race                                     | African American/Black | Ethnicity                                   | Hispanic V                      |
|            | Primary Language                           | None V                 | Highest Grade<br>Completed                  | Associate Degree                |
|            | Voc. Training/Bridge<br>Program History    | None V                 | Military Status                             | None V                          |
|            | Criminal Convictions                       | None V                 | Marital Status                              | None 🗸                          |
|            | Household Role 🤅                           | Self                   | Living Arrangement                          | 2None V                         |
|            | Health Insurance Status 🤅                  | -None                  | Primary Interest at<br>Program Entry        | None V                          |
| Employment | ► ★Working at program<br>entry? @          | None V                 | In school/training at<br>program entry?     | None V                          |
| Status     | For past 12 mos, earned income after tax 🤅 |                        | For past 12 mos, # of<br>full months worked |                                 |
|            | Household Details                          |                        |                                             |                                 |
|            | Your Gross Ho                              | isehold income 🥥       |                                             |                                 |

(2) Enter the enrolled date and type the name of your agency as the *Home Site*. (If the system does not automatically generate the name, then click on the magnifying glass next to the field and select your site on the next screen).

| Home Site | Brea                      |  |
|-----------|---------------------------|--|
|           | My Recent Items           |  |
|           | Breakthrough Urban - TEST |  |

(3) Lastly, add household members for your client by clicking on the ADD ROW button and entering the applicable information. *Note:* Don't forget to update your client's household member last names. Click on the APPLY button to add your household member.

| ▼ He | ousehold Members |           |                |            |                |        |      |
|------|------------------|-----------|----------------|------------|----------------|--------|------|
|      | First Name       | Last Name | Middle Initial | Dirtinuati | Household Role | Gender | View |
|      |                  |           |                | Add Row    |                |        |      |
|      |                  |           |                |            |                |        |      |

(4) Once completed, click on the SAVE button to add your new client. A *Case Record* is automatically generated for your client, and this will be the place to enter all your client's services. (Example below)

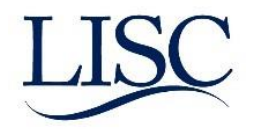

| Home Intake Entities Co                                           | ontacts Client Households Cas            | e Records Groups & Classes Reports Dashboards +                                                       |                                                                      |
|-------------------------------------------------------------------|------------------------------------------|----------------------------------------------------------------------------------------------------|----------------------------------------------------------------------|
| LISC                                                              | Jackie Fake FO                           | C 9/2017 Case Record                                                                                  | Customize Page   Edit Layout   Printable View   Help for this Page 🥝 |
|                                                                   | Show Feed                                | Services (0)   Progress Notes (0)   Group / Class Assignments (0)   Action Plans (0)   Assessment (0) | Education [0]   Employment [0]   Outbound Referrals [0]              |
| Adding a new client                                               | Case Record Detail                       | Edit Delete Sharing Record Service Edit Intake                                                        |                                                                      |
| Remember to search for your                                       | Case Name                                | Jackie Fake FOC 9/2017 Case Record Record Type                                                        | FOC [Change]                                                         |
| new.                                                              | Client                                   | Jackie Fake Program                                                                                   | Financial Opportunity Center                                         |
|                                                                   | Home Site                                | Breakthrough Urban - TEST                                                                             |                                                                      |
| Recent Items                                                      | # of days since last (attempted) contact | No. of days since last Financial<br>Health                                                            |                                                                      |
| Jackie Fake FOC 9/2017                                            |                                          | No. of days since last Budget                                                                         |                                                                      |
| Eake Household                                                    | Number of days since last test date 🥃    | No. of days since last Credit<br>Report                                                               |                                                                      |
| <ul> <li><u>Reyna Fake</u></li> <li><u>Jackie Fake</u></li> </ul> | Universal Unique ID                      | 14098 No. of days since last Balance<br>Sheet                                                         |                                                                      |
| ¿ Samantha Sherman<br>Wesley Community Center                     |                                          |                                                                                                    |                                                                      |
| <u>Diana Alpizar</u> <u>Alpizar</u>                               | ▼ Status                                 |                                                                                                    |                                                                      |
| Carrie Fake FOC 11/2016                                           | Status                                   | Active Enrolled Date                                                                                  | 10/4/2017                                                            |
| Case Record                                                       |                                          | Alternate database client #                                                                           |                                                                      |
| Financial Health Assesments                                       | ▼ Orientation<br>Orientation Attended    | Orientation Date                                                                                      |                                                                      |
| FWB Scale Scoring Worksheet                                       | ▼ Bridges to Career Opportunit           | ies                                                                                                   |                                                                      |

If you scroll to the middle of the *case record* you will find a section for Project Reinvest. The First 3 rows (FWB scale, Credit report, and budget) will automatically check off once those assessments are completed and recorded in the system. The bottom 4 rows (Action Plan, Financial Education, Referrals, and follow up) must be check off manually once completed. You must also manually Authorization date, Follow up date and Contact Method.

In order to do this, you will hover over the row and double click on the pencil, then click on the box(es) to check it off then scroll to the top or bottom of the screen to click SAVE.

| ▼ Project Reinvest: Financial Capability      |          |                                          |
|-----------------------------------------------|----------|------------------------------------------|
| Authorization Form Signed Yes                 |          | Authorization Form Signed Date 1/13/2018 |
| FWB Scale - Tier 1A                           |          | FWB Scale - Tier 1B                      |
| Credit Report - Tier 1A                       |          | Credit Report - Tier 1B                  |
| Budget - Tier 1A 🖌                            |          | Budget - Tier 1B                         |
|                                               |          |                                          |
| Action Plan - Tier 1A                         |          | Action Plan - Tier 1B                    |
| Financial Education - Tier 1A 🥹 🏹             | Manual   | Financial Education - Tier 1B 🔕          |
| Referrals - Tier 1A 🥝 🏹                       | Entry    | Referrals - Tier 1B 🍘 📺                  |
| Follow-up - Tier 1A                           | Required | Follow-up - Tier 1B                      |
| Follow-up - Tier 1A Date 2/13/2018            |          | Follow-up - Tier 1B Date                 |
| Contact/Location Method – Tier 1A 🥝 In person |          | Contact/Location Method – Tier 1B 📀      |
|                                               |          |                                          |
|                                               |          |                                          |
|                                               |          |                                          |

Note: "Contact/Location Method" is for the counseling session NOT the follow up. Enter this after your first session with client.

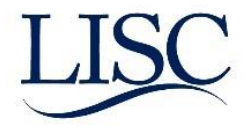

## **FINANCIAL CAPABILITIES:**

| SERVICE                   | TIER 1A SESSION | TIER 1B SESSION*                                |
|---------------------------|-----------------|-------------------------------------------------|
| ΙΝΤΑΚΕ                    | REQUIRED        | N/A; COMPLETED IN TIER 1A                       |
| Assessment                | Required        | N/A; COMPLETED IN TIER 1A                       |
| FINANCIAL WELL-BEING      | REQUIRED        | REQUIRED                                        |
| MEASUREMENT (CFPB SCALE)  |                 |                                                 |
| Credit Report (Review and | Required        | Pull/review subsequent credit report required   |
| Discuss)                  |                 | IF CLIENT SET GOAL OF WORKING ON CREDIT IN TIER |
|                           |                 | 1A SESSION                                      |
| BUDGET                    | REQUIRED        | REQUIRED (UPDATED BUDGET)                       |
| ACTION PLAN               | Required        | REQUIRED (UPDATED ACTION PLAN)                  |
| FINANCIAL EDUCATION       | Required        | Optional                                        |
| Referrals                 | As needed by    | AS NEEDED BY CLIENT                             |
|                           | CLIENTS         |                                                 |
| Follow-up                 | REQUIRED        | REQUIRED                                        |

## START INPUTTING ASSESSMENTS...

- 1. Search for your client's name.
- 2. Click on your client's **Case Record**.

| Show Filters |                                    |             |             |                         |                           |                              |        |                                     |
|--------------|------------------------------------|-------------|-------------|-------------------------|---------------------------|------------------------------|--------|-------------------------------------|
| Action       | Case Name                          | Client Name | Client      | <b>Client Household</b> | Home Site                 | Program                      | Status | Created By                          |
| Edit         | Jackie Fake FOC 9/2017 Case Record | Jackie Fake | Jackie Fake | Fake Household          | Breakthrough Urban - TEST | Financial Opportunity Center | Active | Carolina Rendon, 9/29/2017 12:10 PM |

3. Hover over the *Assessment* link and you will see each of the financial assessment buttons (which takes the place of the Combined Financial Assessment (CFA).

| ntacts | Client Households   | Case Records       | Groups & Classes            | Agency Contracts           | Dashboards     | Reports     | +         |                                                                      |
|--------|---------------------|--------------------|-----------------------------|----------------------------|----------------|-------------|-----------|----------------------------------------------------------------------|
| ·      | Case Record         | DC 10/2016         | Case Record                 | From the                   | e Case Re      | cord,       |           |                                                                      |
| .Jp.   | Show Feed           |                    |                             | Asses                      | sment lin      | k           |           | Customize Page   Edit Layout   Printable ∖iew   Help for this Page 🥑 |
|        | Service Entries [0] | Progress Notes [0] | Direct Services [0]   Gro   | up / Class Assignments [1] | Service Plans  | 1   Assessm | ent [0]   | Education [0]   Placements [0]   Outbound Referrals [0]              |
| Asse   | ssment              |                    | F Financial H<br>CASAS Test | GAIN Test Other Tes        | Budget Balance | Sheet W     | orkKeys 1 | Test TABE test Accuplacer test Assessment Help                       |
| No re  | cords to display    |                    |                             |                            |                |             |           |                                                                      |

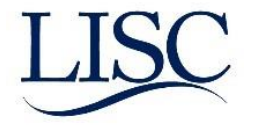

#### **Financial Health:**

- 1) After searching for your client's case record; hover over the *Assessment* link and click on financial health.
- 2) Enter assessment date and complete FWB Part 1 and 2 (required) as well as financial well-being score\*.
- 3) Complete Banking information; and SAVE

\* It is recommended that you calculate the financial well-being score before you begin entering data. See the worksheet below.

## CFPB Financial Well- being Scale scoring worksheet-

http://files.consumerfinance.gov/f/201512 cfpb financial-well-being-worksheetstandard.pdf

A link can also be found on the left hand side of any case record under financial health assessments.

Financial Health Assesments Financial Capability Scale FWB Scale Scoring Worksheet FWB Scale User Guide

|                                                           | Assessment Edit Save Save Cancel                                           |                                       |       |
|-----------------------------------------------------------|----------------------------------------------------------------------------|---------------------------------------|-------|
|                                                           | Assessment Date: REMEMBER TO UPDATE DATE IF SUBSEQUENT                     | = Required Information                | ation |
| Adding a new client                                       | Assessment Date 10/2/2017 [ 10/2/2017 ]                                    | Record Type Financial Health          |       |
| Remember to search for your<br>client first before adding |                                                                            | Case Record Jackie Fake FOC 9/2017 Ca |       |
| new.                                                      | CFPB Financial Well-Being (FWB) Scale                                      |                                       |       |
| Recent Items                                              | How did you take the questionnaire? Someone read the questions to me.      |                                       |       |
| Jackie Fake FOC 9/2017<br>Case Record                     |                                                                            |                                       |       |
| Terry Nathan FOC 2/2017                                   | (FWB) PART 1: How well does this statement describe you or your situation? |                                       |       |
| Tuan Nguyen FOC 2/2017                                    | I could handle major unexpected<br>expense 2 3 Very well                   |                                       |       |
| Case Record                                               | I am securing my financial future 3 Very well                              |                                       |       |
| Case Record                                               | Because of \$ I'll never have what I want 2 O Completely                   |                                       |       |
| Jeffrey Beltran FOC 2/2017<br>Case Record                 | I can enjoy life because how I manage \$ 0 1 Very little                   |                                       |       |
| Nes Yang FOC 2/2017 Case<br>Record                        | I am just getting by financially 3 Very little                             |                                       |       |
| Kong Lee FOC 2/2017 Case<br>Record                        | I'm concerned \$ I have/save won't<br>last                                 |                                       |       |
| Elias Mogos FOC 2/2017<br>Case Record                     | (FWB) PART 2: How often does this statement apply to you?                  |                                       |       |
| John Lee FOC 2/2017 Case<br>Record                        | Giving gift would strain month finances 🥥 2 Sometimes 🔻                    |                                       |       |
| 🧃 John Lee                                                | I have money left over at end of month 3 Often v                           |                                       |       |
|                                                           | I am behind with my finances 1 Often                                       |                                       |       |
| Financial Health Assesments                               | My finances control my life 3 Rarely                                       |                                       |       |
| Financial Capability Scale                                | Financial Well-Being Score                                                 |                                       |       |
| FWB Scale User Guide                                      | Financial well-being score 🥥 49                                            |                                       |       |

After you save, if you navigate back to your client's case record and scroll down to project reinvest, you will notice FWB scale checked off.

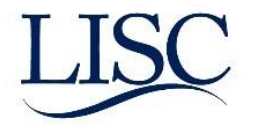

#### **Credit Report:**

- 1) After searching for your client's case record; hover over the *Assessment* link and click on credit report.
- 2) Enter assessment date; "First Credit Report?"... Etc. as applicable. (ie. Enter data under the specific credit bureau you pulled the credit report from)

Important note! Please document if you have received signed authorization to pull credit report and keep in client's files.

3) Once completed click **SAVE**; again if you navigate back to your client's case record you will see "credit report" checked off.

| Assessment                                | Edit                                              | Save Save & New Cancel | ]                                             |                           |               |
|-------------------------------------------|---------------------------------------------------|------------------------|-----------------------------------------------|---------------------------|---------------|
| Assessment                                | Date: REMEMBER TO UPDATE DATE IF SUBSEC           | UENT                   |                                               |                           | Required Info |
|                                           | Assessment Date 10/2/2017 [ 10/2/2017             | 7]                     | Record Type                                   | Credit Report             |               |
|                                           | •                                                 |                        | Case Record                                   | Jackie Fake FOC 9/2017 Ca |               |
| Information                               |                                                   |                        |                                               |                           |               |
| F                                         | irst Credit Report created? 🥝 Yes 🔻               |                        | Partial/complete update of Credit Report      | None 🔻 🚺                  | •             |
| Participant P                             | resent?                                           |                        |                                               |                           |               |
|                                           | Participant Present? 🥝 Yes 🔻                      |                        | CR Activity:does not belong to particip       | No 🔻 i                    |               |
| Credit Report                             | t: Complete with info from actual report, even if | not accurate.          |                                               |                           |               |
| Was org able<br>to pull credit<br>report? | Yes, report(s) available                          |                        | ۲                                             |                           |               |
| Bureau                                    | Equifax                                           |                        | Bureau                                        | TransUnion                |               |
| Equifax<br>Authorization<br>Status        | Every 6 months for 5 years                        | ▼                      | TransUnion<br>Authorization<br>Status         | None                      |               |
| Date Equifax<br>Authorization<br>Signed   | 10/2/2017 [10/2/2017]                             |                        | Date<br>TransUnion<br>Authorization<br>Signed | [ <u>10/2/2017</u> ]      |               |
| Equifax Type<br>of Report                 | Single Bureau (Business) <b>*</b>                 |                        | TransUnion<br>Type of<br>Report               | None                      |               |
| Equifax FICO<br>Score Status              | Got score                                         | Ŧ                      | TransUnion<br>FICO Score<br>Status            | None                      |               |
| Equifax FICO<br>Score                     | 500                                               |                        | TransUnion<br>FICO Score                      |                           |               |
| Equifax Non-<br>FICO Score<br>Status      | Did not attempt to pull score                     | ¥                      | TransUnion<br>Non-FICO<br>Score Status        | None                      |               |

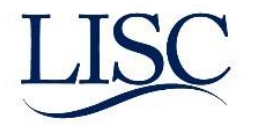

#### **Budget:**

- 1) After searching for your client's case record; hover over the *Assessment* link and click on Budget.
- 2) Enter assessment date and all field applicable to your client's budget.
- 3) When you click save you will be sent to the below screen where you can find your client's Total monthly net income.
- 4) Once completed click **SAVE**; again if you navigate back to your client's case record you will see "Budget" checked off.

|                          | hiscenarieous               |   |                                  |                                     |
|--------------------------|-----------------------------|---|----------------------------------|-------------------------------------|
| Charitable               | : Giving 🕗                  |   | Membership Dues 🌍                |                                     |
| Gifts to                 | Others 📀                    |   | Education (for participant)      |                                     |
| Newspapers/Mag           | gazines 📀                   |   | Average monthly financial fees 🌍 |                                     |
| P                        | et Care 🕜                   |   | Other Miscellaneous Expenses 🌍   |                                     |
| Allowan<br>Children/Depe | ices for<br>endents 🕜       |   |                                  |                                     |
|                          |                             |   | Total Miscellaneous Expenses     | \$0.00                              |
| ▼ Other Expenses (mig    | rated data)                 |   |                                  |                                     |
| Other Expenses (migrate  | :d data) 🕜                  |   |                                  |                                     |
| ▼ Monthly Savings Targ   | get                         |   |                                  |                                     |
| Monthly Savings          | 3 Target \$50.00            |   |                                  |                                     |
| ▼ Total Monthly Net Inc  | come                        |   |                                  |                                     |
| Total Monthly            | Income \$1,700.00           |   |                                  |                                     |
| Total Monthly Ex         | penses \$1,175.00           |   |                                  |                                     |
| Total Monthly Net        | Income \$525.00             | J |                                  |                                     |
| ▼ Notes                  |                             |   |                                  |                                     |
|                          | Notes                       |   |                                  |                                     |
| ▼ System Information     |                             |   |                                  |                                     |
| Assess                   | sment # Assessment -1155279 | 9 | Created By                       | Carolina Rendon, 10/2/2017 10:03 A/ |
| Minuted Double de        | Record @                    |   | Last Modified By                 | Carolina Rendon, 10/2/2017 10:03 AM |

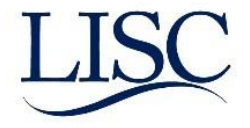

## **Action Plan:**

1) Search for your client's **Case Record**. Hover over the *Action Plans* link and click on the New Action Plan button.

| ntacts | Client Households | Case Records | Groups & Classes | Agency Contracts             | Dashboards         | Reports      | +         |                       |                  |                |               |          |
|--------|-------------------|--------------|------------------|------------------------------|--------------------|--------------|-----------|-----------------------|------------------|----------------|---------------|----------|
|        | Case Record       |              |                  | From                         | the Case           | e Recoi      | rd,       |                       |                  |                |               |          |
|        | Lisa Fake FC      | DC 10/2016   | Case Record      | hove                         | er over th         | e Actio      | on        |                       |                  |                |               |          |
| -1-    | Show Feed         |              |                  |                              | <i>Plan</i> lin    | ık.          |           |                       |                  |                |               |          |
|        |                   |              | <u>Se</u>        | rvice Entries [1]   Progress | Notes [0]   Direct | Services [4] | Group / ( | Class Assignments [2] | Action Plans [0] | Assessment [4] | Education [0] | Placemer |
| Actio  | on Plans          |              |                  |                              | New Action Pla     | an           |           |                       |                  |                |               |          |
| Nore   | ecords to display |              |                  |                              |                    |              |           |                       |                  |                |               |          |

- 2) Enter the *Start Date*, and write in a *Vision Narrative* (this used to be the Big Vision). Click on the QUICK SAVE button.
- 3) Click on the **ECM Goals tab**. Click on the New ECM Goal button\*. Choose a *Client Goal* and at least one *Goal Action*.

| e case mar agement                        |                              |                        |       |                                  |                    |               |
|-------------------------------------------|------------------------------|------------------------|-------|----------------------------------|--------------------|---------------|
| 💐 Action Pl <mark>a</mark> n              |                              |                        |       |                                  |                    |               |
|                                           |                              | Quick Save Save Cancel |       |                                  |                    |               |
| Action Plan ECM Goals Action Plan Details |                              |                        |       |                                  |                    |               |
| Staff                                     | User 🔻                       | 9                      |       | Start Date 1/3/2015 [ 1          | <u>(17/2017</u> ]  |               |
| End Date                                  | [ 1/17/2017 ]                |                        |       | Vision Narrative                 |                    |               |
|                                           |                              |                        |       |                                  |                    |               |
|                                           |                              |                        |       |                                  |                    |               |
|                                           |                              |                        |       |                                  |                    |               |
|                                           |                              | Guick Save Save Cancel |       |                                  |                    |               |
| e case management                         |                              |                        |       |                                  |                    |               |
| Action Plan                               |                              |                        |       |                                  |                    |               |
|                                           |                              |                        |       |                                  |                    |               |
|                                           |                              | Quick Save Ca          | incel |                                  |                    |               |
| Action Plan ECM Goals                     |                              |                        |       |                                  |                    |               |
|                                           |                              | New ECM Goal           |       |                                  |                    | Copy Existing |
|                                           |                              |                        |       |                                  |                    |               |
|                                           |                              | Quick Save Save Ca     | incel |                                  |                    |               |
|                                           |                              | Quick Save Save        |       |                                  |                    | Ca            |
| Goals                                     |                              |                        |       |                                  |                    |               |
| Client Goal                               | -None                        |                        |       | Goal Action(s)                   | **Not Applicable** |               |
|                                           | Budgeting<br>Credit Building |                        |       |                                  |                    |               |
| If other client goal, specify             | Savings/Investing            |                        |       | If other goal action(s), specify |                    |               |
| Target Completion Date                    | Other 17.1                   |                        |       | Actual Completion Date           | [1/17/2017]        |               |
| Description                               |                              |                        |       |                                  |                    |               |
|                                           |                              | Quick Save Save        |       |                                  |                    | Ca            |

- 4) Fill in the *Target Completion Date*. Click on the **SAVE** button. \*You may create as many ECM Goals as you wish.
- 5) After you click save you must navigate back to your client's case record and **Manually** Check off "Action Plan". (Instructions on page 3)

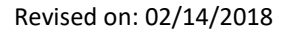

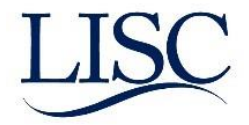

## **Financial Education:**

1) Search for your client's **Case Record**. Hover over the *Service Entries* link and click on the New Service Entry button. Click on Financial Counseling and click on the NEXT button.

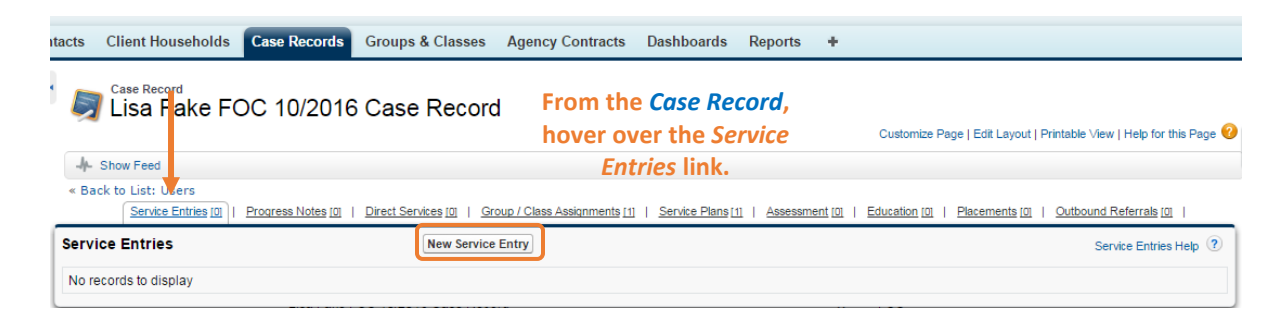

2) Select the type of service entry (ie. Financial Counseling); Next

Select an ECM Service Entry Form

| <ul> <li>Employment</li> <li>Financial<br/>Counseling</li> <li>Income Support:<br/>Counseling</li> </ul> | s           |
|----------------------------------------------------------------------------------------------------|-------------|
|                                                                                                    | Next Cancel |

3) Choose a story and status for each goal; total of 3 pages. On the last page you can click Add row and include your case notes.

| eca                              | ase<br>nanagement                  |                   |                                        |                |
|----------------------------------|------------------------------------|-------------------|----------------------------------------|----------------|
| 🔰 Finan                          | cial Counseling - Page 1           |                   |                                        |                |
|                                  |                                    | Next Cancel       |                                        |                |
| Service Date                     |                                    |                   |                                        |                |
|                                  |                                    |                   | Start Time 10:30 AM 🔻                  |                |
|                                  | Date 10/2/2017 [ 10/2/2            | <u>017</u> ]      |                                        |                |
| Service Detail                   | ile                                |                   |                                        |                |
| • Service Deta                   | Staff Person 🥝 User 🔻              | Reach pe          | rson you attempted to contact? 🕢 Yes 🔻 |                |
|                                  | Contact/Location Method By phone V | ] []              | Contact with Client                    |                |
|                                  | Duration (Minutes) 50              |                   |                                        |                |
| - Annatanant D                   | lentel                             |                   |                                        |                |
| Aparument R                      |                                    | Name of Entity    | Status                                 | View           |
| Jackie Fake                      | 0.00                               | Hand of Endy      | Discussed pros/cons                    | VIOW           |
| Units of Service                 | e: Time (Minutes)                  |                   |                                        |                |
| Auto Insuran                     |                                    |                   |                                        |                |
| P Auto Insuran                   |                                    |                   |                                        |                |
| Auto-Title Lo                    | pan                                |                   |                                        |                |
| <ul> <li>Donkruntou (</li> </ul> | (Chantar 7)                        |                   |                                        |                |
|                                  |                                    |                   |                                        |                |
| redit Builder Loan               | (with match)                       |                   |                                        |                |
| liont                            | 1108                               | Manage of Linking | Statuo                                 | Tuin Accounte? |

4) After you click save you must navigate back to your client's case record and **Manually** Check off "Financial Education". (Instructions on page 3)

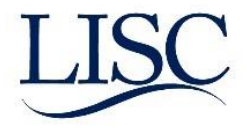

#### **Referrals:**

Referrals are as needed by client.

1) Search for your client's **Case Record**. Hover over the *Outbound Referrals* link and click on the new outbound referral button.

| Jackie Fake FOC 9/2017                    | 7 Case Record                                          | Customize Pag                                     | e   Edit Layout   Printable View   Help for this Page 🥝 |
|-------------------------------------------|--------------------------------------------------------|---------------------------------------------------|---------------------------------------------------------|
| -I- Show Feed                             |                                                        |                                                   |                                                         |
| Service Entries [1]   Direct Services [1] | Progress Notes [0]   Group / Class Assignments [0]   A | Action Plans [0]   Assessment [3]   Education [0] | Employment [0]   Outbound Referrals [0]                 |
| Outbound Referrals                        | New Outbound Referral                                  |                                                   | Outbound Referrals Help                                 |
| No records to display                     |                                                        |                                                   |                                                         |

- 2) Enter referral date and select the reason for referral and click the around buttom to move it into the "chosen" box.
- 3) Select the organization that you are referring you client to.

wah Urban TEST

4) Include any case notes you see fit.

| Vutbou                           | nd Referral Edit<br>V Outbound Referr                    | al                        |                           |                            |                                    | Help for |
|----------------------------------|----------------------------------------------------------|---------------------------|---------------------------|----------------------------|------------------------------------|----------|
| Outbound                         | Referral Edit                                            | Save Save & New Cancel    |                           |                            |                                    |          |
| Informatio                       | n                                                        |                           |                           |                            |                                    | = Requir |
|                                  | Referral Date                                            | 10/2/2017 [10/2/2017]     |                           | Record Type<br>Case Record | External Jackie Fake FOC 9/2017 Ca |          |
| Referral D                       | etails and Reasons                                       |                           |                           |                            |                                    |          |
| Referral<br>Reason(s)            | Employment services<br>Financial services<br>Food pantry |                           | Chosen<br>Housing/shelter |                            |                                    |          |
| Referral<br>Reason(s)<br>- Other |                                                          |                           |                           |                            |                                    |          |
| Referral To                      | D                                                        |                           |                           |                            |                                    |          |
|                                  | Referring to Organization                                | Breakthrough Urban - TEST |                           |                            |                                    |          |
| Notes                            |                                                          |                           |                           |                            |                                    |          |
|                                  | Notes                                                    | Sample notes.             |                           |                            |                                    |          |
|                                  |                                                          | Save Save & New Cancel    |                           |                            |                                    |          |

5) After you click save you must navigate back to your client's case record and **Manually** Check off "Referral". (Instructions on page 3)

#### Follow-up:

- 1) Search your client's case record. Hover over service entry, and click on new service entry
- 2) Enter assessment date, method of contact etc. ; navigate to previous story and include update to the goal ( if applicable), new case note or enter new story.
- After you click save you must navigate back to your client's case record and Manually Check off "Follow up" and add the Follow up date. (Instructions on page 3)

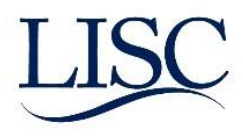

| Financial Couns                  | eling - Page 1                    |                |                                       |         |
|----------------------------------|-----------------------------------|----------------|---------------------------------------|---------|
|                                  | Next Cancel                       |                |                                       |         |
| Service Date                     |                                   |                |                                       |         |
|                                  |                                   |                | Start Time 9:00 AM V                  |         |
| D                                | te 10/3/2017 [ <u>10/2/2017</u> ] |                |                                       |         |
| ▼ Service Details                |                                   |                |                                       |         |
| Staff Pers                       | Dn 🥹 User 🔻                       | Reach per      | son you attempted to contact? 🥑 Yes 🔻 |         |
| Contact/Location Meth            | bd By phone ▼                     |                | Contact with Client                   |         |
| Duration (Minut                  | s) 20                             |                |                                       |         |
| ▼ Apartment Rental               |                                   |                |                                       |         |
| Client UOS                       |                                   | Name of Entity | Status                                | View    |
| Jackie Fake 0.00                 |                                   |                | Referred to provid                    | er(s) V |
| Units of Service: Time (Minutes) |                                   |                |                                       |         |
| Auto Insurance                   |                                   |                |                                       |         |
|                                  |                                   |                |                                       |         |
| ► Auto-Title Loan                |                                   |                |                                       |         |
| Bankruptcy (Chapter 7)           |                                   |                |                                       |         |
| Bankruptcy (Chapter 11)          |                                   |                |                                       |         |
|                                  |                                   |                |                                       |         |

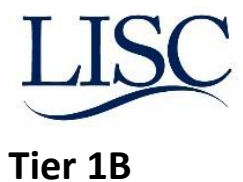

## **FINANCIAL CAPABILITIES:**

| SERVICE                   | TIER 1A SESSION | TIER 1B SESSION*                                |
|---------------------------|-----------------|-------------------------------------------------|
| ΙΝΤΑΚΕ                    | REQUIRED        | N/a; COMPLETED IN TIER 1A                       |
| Assessment                | Required        | N/a; COMPLETED IN TIER 1A                       |
| FINANCIAL WELL-BEING      | Required        | Required                                        |
| MEASUREMENT (CFPB SCALE)  |                 |                                                 |
| Credit Report (Review and | Required        | Pull/review subsequent credit report required   |
| Discuss)                  |                 | only IF client set goal of working on credit in |
|                           |                 | TIER 1A SESSION                                 |
| BUDGET                    | REQUIRED        | REQUIRED (UPDATED BUDGET)                       |
| ACTION PLAN               | Required        | REQUIRED (UPDATED ACTION PLAN)                  |
| FINANCIAL EDUCATION       | REQUIRED        | Optional                                        |
| Referrals                 | AS NEEDED BY    | As needed by client                             |
|                           | CLIENTS         |                                                 |
| Follow-up                 | Required        | Required                                        |
|                           |                 |                                                 |

Above you will see the requirements for Tier 1B as compared to Tier 1A. Note that a client cannot start a tier 1B session without first completing tier 1A but Tier 1B may start at the time of your tier 1A follow-up. Notice that Intake and Assessment has already been completed in Tier 1A. For tier 1B you are then required to provide and updated FWB scale, updated budget, updated action plan and follow up.

Financial education is optional and Credit report/ referrals are as needed by client.

#### Financial Well- Being (update required):

- **1.** Navigate to your client's case record
- 2. Hover over *assessments* and click on the most recent financial health assessment link. (If there is only one assessment it will be the "baseline" if there are multiple clicked on "latest"
- **3.** Once open; click on clone and enter the new assessment data.

\*\* Again FWB scale will automatically check off on the case record once complete. \*\*

| Service Entries (4)   Direct Services (2)   Progress Notes (4)   Action Plans (1)   Assessment (5+)   Education (0)   Employment (0)   Outbound Referrals (2) | Back to List: Case Records |                     |                    |                  |                 |               |                |                        |  |
|----------------------------------------------------------------------------------------------------|----------------------------|---------------------|--------------------|------------------|-----------------|---------------|----------------|------------------------|--|
|                                                                                                    | Service Entries [4]        | Direct Services [2] | Progress Notes [4] | Action Plans [1] | Assessment [5+] | Education [0] | Employment [0] | Outbound Referrals [2] |  |

| Assessment     | Click here          |                 | Financial Health Other Test | Credit Report | Budget Balance Sheet Ac  | cuplacer Test CAS | GAIN Test GAIN Test TABE | Test WorkKeys Test         |
|----------------|---------------------|-----------------|-----------------------------|---------------|--------------------------|-------------------|--------------------------|----------------------------|
| Action         | Assessmen           | Assessment Date | Record Type                 | Sequence      | Total Monthly Net Income | Total Net Worth   | TransUnion FICO Score    | Financial well-being score |
| 🔲   Edit   Del | Assessment -1170919 | 12/5/2017       | Financial Health            | Latest        | \$0.00                   | \$0.00            |                          | 59                         |
| 🔲   Edit   Del | Assessment -1170921 | 12/5/2017       | Credit Report               | Latest        | \$0.00                   | \$0.00            | 595                      |                            |
| 🔲   Edit   Del | Assessment -1170925 | 12/5/2017       | Budget                      | Latest        | (\$410.00)               | \$0.00            |                          |                            |
| 🔲   Edit   Del | Assessment -1155046 | 9/29/2017       | Financial Health            | Baseline      | \$0.00                   | \$0.00            |                          | 47                         |
| 🔲   Edit   Del | Assessment -1155048 | 9/29/2017       | Credit Report               | Baseline      | \$0.00                   | \$0.00            | 580                      |                            |
|                |                     |                 |                             |               |                          |                   |                          |                            |

| Edit | Delete | Clone |
|------|--------|-------|
| _    |        |       |

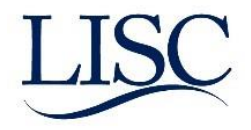

#### Credit Report (As needed by Client):

Credit report pulls will only be required if your clients goal from tier 1a was to work on their credit.

- 1. Navigate to your client's case record
- 2. Hover over *assessments* and click on the most recent credit report assessment link. (If there is only one assessment it will be the "baseline" if there are multiple clicked on "latest"
- 3. Once open; click on clone and enter the new assessment data.
- \*\* Credit report will automatically check off on the case record once complete. \*\*

#### Budget (update required):

- 1. Navigate to your client's case record
- 2. Hover over *assessments* and click on the most recent budget assessment link. (If there is only one assessment it will be the "baseline" if there are multiple clicked on "latest"
- 3. Once open; click on clone and enter the new assessment data.
- \*\* The budget will automatically check off on the case record once complete. \*\*

#### Action Plan (update required):

- 1. Navigate to your client's case record
- 2. Hover over Action Plans and click on the action plan that was created in tier 1A.
- Once open; Click on ECM goal and choose a goal to edit/update. Make sure not to delete any previous case note but instead add to it by including a date. If goal has been met include completion date. QUICK SAVE once complete.
- \*\* The action plan will NOT automatically check off on the case record; See instructions on page 3. \*\*

| « Back to  | List: Case Records<br><u>Service E</u> | ntries [4]   Direct S     | Services [2]           | Progress Notes [4]   Action | n Plans [1]   Assessment [5+]   Education [0]   Employment [0]   Outbound Referrals [2]                                                                                                    |  |
|------------|----------------------------------------|---------------------------|------------------------|-----------------------------|----------------------------------------------------------------------------------------------------|--|
| Action F   | lans                                   |                           | New                    | Action Plan                 |                                                                                                    |  |
| Action     | Action Plan #                          | Start Date                | End Date               | Last Modified Date          | Vision Narrative                                                                                                    |  |
| Edit   Del | ServicePlan-91992                      | 9/29/2017                 |                        | 9/29/2017                   | Sally would like to open up a savings account and pay off her current debt.                                                                                                    |  |
|            | e case<br>manag                        | <b>jemen</b><br>91992 - S | <b>t</b><br>ally Ca    |                             |                                                                                                    |  |
| Actic      | n Plan ECM Goals                       |                           | No. 50                 |                             | (and the second second s |  |
| G          | oal-2750 Goal-2751                     |                           | New EC                 | vi Goal                     | Copy Existing                                                                                                    |  |
| Sa         | vings/Investing (Actual Com            | pletion Date = 2017       | -12-05)<br>Edit ECM Go | al                          | Delete ECM Goal                                                                                                    |  |
|            |                                        |                           |                        | Quick Save                  | Save] [Cancel]                                                                                                    |  |

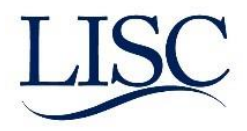

| Goals                         |                                                                                                    |                                  |                                                                                                    |
|-------------------------------|----------------------------------------------------------------------------------------------------|----------------------------------|----------------------------------------------------------------------------------------------------|
| Client Goal                   | Debt Management 🔻                                                                                       | Goal Action(s)                   | Available<br>Call to negotiate better terms<br>Make lump sum payment<br>Move debt to lower interest credit card or loan • |
| If other client goal, specify |                                                                                                    | If other goal action(s), specify | Pay off credit card debt                                                                                                  |
| Target Completion Date        | 9/1/2018 [ 12/7/2017 ]                                                                                  | Actual Completion Date           | [ 12/7/2017 ]                                                                                                    |
| Description                   | sample case note.<br>12/5/2017- Sally continues to pay a little above the minimum to<br>reduce her debt |                                  |                                                                                                    |
|                               | Quick Save Save                                                                                         |                                  | Cancel                                                                                                    |

#### **Financial Education (Optional)**

- 1. Navigate to your client's case record.
- 2. Hover over Services Entries and click new service entry
- 3. Click on Financial Counseling
- 4. Then you can either update a previous goal story and/or create a new story ; SAVE
- \*\*\* Navigate back to client's case record and manually check off referral (instructions on page 3)\*\*\*

#### Referrals

- 1. Navigate to your client's case record
- 2. Hover over Outbound referrals and click on "New Outbound Referral"
- 3. Enter reason for referral and referring entity; SAVE

\*\*\* Navigate back to client's case record and manually check off referral (instructions on page 3) \*\*\*

| Outbound Referral Edit     New Outbound Referral           |                        |                                                             |
|------------------------------------------------------------|------------------------|-------------------------------------------------------------|
| Outbound Referral Edit                                     | Save Save & New Cancel |                                                             |
| Information                                                |                        |                                                             |
| Referral Date [12/7/2                                      | 917]                   | Record Type External Case Record Sally Fake FOC 9/2017 Case |
| Referral Details and Reasons                               |                        |                                                             |
| Referrati<br>Reason(s)<br>Referrat<br>Reason(s)<br>- Other | Chosen<br>v            |                                                             |
| Peferral To                                                |                        |                                                             |
| Referring to Organization                                  | Q.                     |                                                             |
| Notes                                                      |                        |                                                             |
| Notes                                                      |                        |                                                             |
|                                                            | Save Save & New Cancel |                                                             |

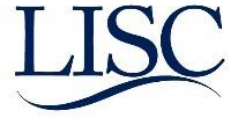

#### Follow- up

- 1. Navigate to your client's case record
- 2. Hover over Service Entries and click new service entry
- 3. Then you can either update a previous goal story and/or create a new story
- 4. OR just add a note on the last page that you followed up with the client. SAVE

\*\*\* Navigate back to client's case record and manually check off follow up and add follow up date (instructions on page 3) \*\*\*

| Tax Arrears          |                                |                   |           |
|----------------------|--------------------------------|-------------------|-----------|
| Transaction Dispute  |                                |                   |           |
| Note                 |                                |                   |           |
| Note                 | Created By                     | Created Date      | View/Edit |
| 30-day follow up not | Melinda Carmichael             | 9/29/2017 4:55 PM | View      |
| Add Row              | Melinda Carmichael             | 9/29/2017 4:55 PM | View      |
|                      | Bravious Sava Sava & Now Canco | ۵<br>۱            |           |

FFT<sup>™</sup> is a registered mark of, and FFT<sup>™</sup> templates are proprietary to, Local initiatives Support Corporation. FFT<sup>™</sup> includes certain methodology that is confidential and proprietary to Project Match-Families in Transition Association, including specifically the method by which one-time outcomes and over-time outcomes are distinguished, tracked, and entered (including, without limitation, the usage of the status codes such as "beginning", "interim", and "end" or terms that embody similar concepts). You may not disseminate information pertaining to FFT<sup>™</sup> or any component thereof (including without limitation third party methodologies) to unauthorized individuals nor embody any component of the FFT<sup>™</sup> templates in any products or exploit the same in any way."

© Local Initiatives Support Corporation 2012. This work is protected by United States copyright law. Apart from any use as permitted by the U.S. Copyright Act, no part of this document may be reproduced, distributed, transmitted, or published without the express written permission of Local Initiatives Support Corporation. You may not alter or remove any copyright notice or proprietary legend contained in or on this document.

Local Initiatives Support Corporation does not guarantee the accuracy, completeness, or usefulness of any content in this document or its fitness for any particular purpose.